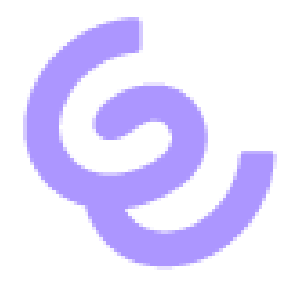

# How to Setup Federated Authentication in SwyxWare with Azure AD

ENREACH GmbH Emil-Figge-Str. 86 44227 Dortmund

No of pages: 6 Last Change: 12.09.2022

| 1 | Step by Step Instruction |                                                    |   |
|---|--------------------------|----------------------------------------------------|---|
|   | 1.1                      | Open Azure Active Directory in Azure Portal        | 3 |
|   | 1.2                      | Create Service User                                | 3 |
|   | 1.3                      | Add App Registration                               | 3 |
|   | 1.4                      | Enter name, use single tenant and register         | 3 |
|   | 1.5                      | Edit App Registration                              | 3 |
|   | 1.6                      | Configure Identity Provider in Swyx Control Center | 5 |
|   | 1.7                      | Every Time the Submit button is pressed            | 5 |
| 2 | Beta Restrictions        |                                                    | 6 |
|   | 2.1                      | Mapping between AD accounts and SwyxWare accounts  | 6 |
| 3 | 3 What's planned         |                                                    | 6 |
| 4 | Document History         |                                                    | 6 |

# 1 Step by Step Instruction

- 1.1 Open Azure Active Directory in Azure Portal
- 1.2 Create Service User

Create ad user that can read all users in the directory. (Member User should be sufficient)

### 1.3 Add App Registration

| swyxqa   App registrations ∞ …<br>Azure Active Directory |                                                                                                    |  |  |  |
|----------------------------------------------------------|----------------------------------------------------------------------------------------------------|--|--|--|
|                                                          | Keiner Stration (1) Endpoints (2) Troubleshooting (1) Ref                                                                                     |  |  |  |
| i Overview                                               |                                                                                                    |  |  |  |
| ↔ Preview features                                       |                                                                                                    |  |  |  |
| X Diagnose and solve problems                            | Starting June 30th, 2020 we will no longer add any new features to Az will no longer provide feature updates. Applications will need to be up |  |  |  |
| Manage                                                   | All and factors and another tractions and be described as                                                                                     |  |  |  |
| 🚨 Users                                                  | All applications Owned applications Deleted applications                                                                                      |  |  |  |
| 🐣 Groups                                                 | $\checkmark$ Start typing a display name or application (client) ID to filter these                                                           |  |  |  |
| 📫 External Identities                                    |                                                                                                    |  |  |  |
| 🚴 Roles and administrators                               | 2 applications found                                                                                                    |  |  |  |
| Administrative units                                     | Display name 1                                                                                                    |  |  |  |
| Enterprise applications                                  | sw SwyxWare-SSO-Demo                                                                                                    |  |  |  |
| Devices                                                  | тм test MS Teams                                                                                                    |  |  |  |
| Registrations                                            |                                                                                                    |  |  |  |
| Identity Governance                                      |                                                                                                    |  |  |  |

### 1.4 Enter name, use single tenant and register

Multitenant will work but is not recommended

# 1.5 Edit App Registration

### 1.5.1 Add SwyxWare Scope

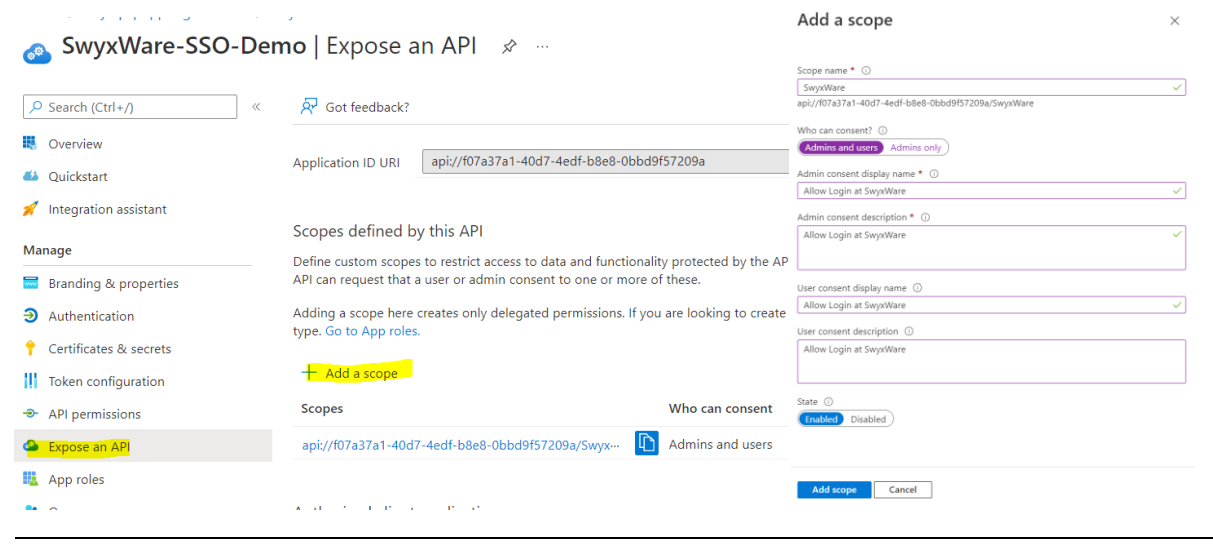

Beta Documentation

## 1.5.2 Add Permissions

#### Configured permissions

Applications are authorized to call APIs when they are granted permissions by users/admins as part of the consent process. The list of configured permissions should include all the permissions the application needs. Learn more about permissions and consent

| + Add a permission 🗸 Grant admin consent for swyxqa |                                                                                                    |                                                                                                    |                                                                                                    |                                                                                                    |                                                                                                    |
|-----------------------------------------------------|----------------------------------------------------------------------------------------------------|----------------------------------------------------------------------------------------------------|----------------------------------------------------------------------------------------------------|----------------------------------------------------------------------------------------------------|----------------------------------------------------------------------------------------------------|
| Permissions name                                    | Туре                                                                                                    | Description                                                                                                    | Admin consent requ                                                                                                    | Status                                                                                                    |                                                                                                    |
| crosoft Graph (3)                                   |                                                                                                    |                                                                                                    |                                                                                                    |                                                                                                    | •••                                                                                                    |
| User.Read                                           | Delegated                                                                                                | Sign in and read user profile                                                                                                    | No                                                                                                    | <ul> <li>Granted for swyxqa</li> </ul>                                                                                                    | •••                                                                                                    |
| User.Read.All                                       | Delegated                                                                                                | Read all users' full profiles                                                                                                    | Yes                                                                                                    | <ul> <li>Granted for swyxqa</li> </ul>                                                                                                    | •••                                                                                                    |
| User.ReadBasic.All                                  | Delegated                                                                                                | Read all users' basic profiles                                                                                                    | No                                                                                                    | 🕑 Granted for swyxqa                                                                                                    | •••                                                                                                    |
|                                                     | dd a permission 🗸 Grant a Permissions name icrosoft Graph (3) User.Read User.Read.All User.ReadBasic.All | dd a permission     Grant admin consent       Permissions name     Type       icrosoft Graph (3)     Delegated       User.Read.All     Delegated       User.ReadBasic.All     Delegated | Add a permission       Grant admin consent for swyxqa         Permissions name       Type       Description         icrosoft Graph (3)       User.Read       Delegated       Sign in and read user profile         User.Read.All       Delegated       Read all users' full profiles         User.ReadBasic.All       Delegated       Read all users' basic profiles | Image: Media permission       Grant adminic consent for swyxqa         Permissions name       Type       Description       Admin consent requ         icrosoft Graph (3)       User.Read       Delegated       Sign in and read user profile       No         User.Read.All       Delegated       Read all users' full profiles       Yes         User.ReadBasic.All       Delegated       Read all users' basic profiles       No | Add a permission       Grant admin consent for swyxqa         Permissions name       Type       Description       Admin consent requ       Status         icrosoft Graph (3)       User.Read       Delegated       Sign in and read user profile       No       Image: Granted for swyxqa         User.Read.All       Delegated       Read all users' full profiles       Yes       Image: Granted for swyxqa         User.ReadBasic.All       Delegated       Read all users' basic profiles       No       Image: Granted for swyxqa |

### 1.5.3 Allow Public Client Flows

#### Home > swyxqa | App registrations > SwyxWare-SSO-Demo SwyxWare-SSO-Demo | Authentication 🔗 … Search (Ctrl+/) Got feedback? Solution Overview Supported account types 🗳 Quickstart Who can use this application or access this API? 💉 Integration assistant Accounts in this organizational directory only (swyxqa only - Single tenant) Manage O Accounts in any organizational directory (Any Azure AD directory - Multitenant) Branding & properties Help me decide... Authentication Certificates & secrets ▲ Due to temporary differences in supported functionality, we don't recommend enabling personal Microsoft accounts for an existing registration. If you need to enable personal accounts, you can do so using the manifest editor. Learn more about these restrictions. Token configuration API permissions Expose an API Advanced settings App roles Allow public client flows () & Owners Enable the following mobile and desktop flows: No Roles and administrators App collects plaintext password (Resource Owner Password Credential Flow) Learn more Manifest

#### Beta Documentation

# 1.5.4 Add Redirect Url swyxware://auth

| ନ୍ଦ | Got feedback? |
|-----|---------------|
| 84  | Got feedback? |

#### latform configurations

epending on the platform or device this application is targeting, additional configuration may be required such as direct URIs, specific authentication settings, or fields specific to the platform.

| + | Add a platform                                                                                                    |                        |            |   |
|---|----------------------------------------------------------------------------------------------------|------------------------|------------|---|
| ^ | Mobile and desktop applications                                                                                                    | Quickstart             | Docs 🗗     | Ŵ |
|   | Redirect URIs                                                                                                    |                        |            |   |
|   | The URIs we will accept as destinations when returning authentication responses (tokens) after successfully authenticating users. The redir request to the login server should match one listed here. Also referred to as reply URLs. Learn more about Redirect URIs and their restriction responses (tokens) after successfully authenticating users. | ect URI you s<br>ons 🗗 | end in the |   |
|   | https://login.microsoftonline.com/common/oauth2/nativeclient                                                                                                    |                        |            |   |
|   | https://login.live.com/oauth20_desktop.srf (LiveSDK)                                                                                                    |                        |            |   |
|   | msalf07a37a1-40d7-4edf-b8e8-0bbd9f57209a://auth (MSAL only)                                                                                                    |                        |            |   |
|   | swyxware://auth                                                                                                    |                        |            | Ŵ |
|   | Add URI                                                                                                    |                        |            |   |

- 1.6 Configure Identity Provider in Swyx Control Center
- 1.7 Every Time the Submit button is pressed

### 1.7.1 SwyxWare is fetching all user info

1.7.2 SwyxWare is trying to assign ad account to SwyxWare accounts by matching email address. See CDS Traces and database table FederatedIdentity

# 2 Beta Restrictions

- 2.1 Mapping between AD accounts and SwyxWare accounts
  - Only on pressing submit button in Federation Config
  - Mapping only by email address
  - If the password of the service account expires there will be no synchronization any longer

# 3 What's planned

- Interactive assignment in the Swyx Control Center

# 4 Document History

| Version | Date      | Remarks         | Editor        |
|---------|-----------|-----------------|---------------|
| 1.0     | 12.9.2022 | Initial Release | Product Owner |
|         |           |                 |               |
|         |           |                 |               |
|         |           |                 |               |
|         |           |                 |               |